# COMO SOLICITAR REVISÃO DE ATRIBUIÇÃO

### Portal de Serviços do Crea-MS

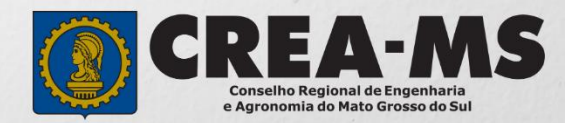

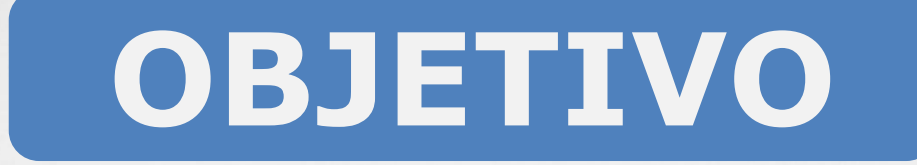

#### Apresentar os procedimentos para solicitação de Revisão de Atribuição pelo Portal de serviços Crea-MS

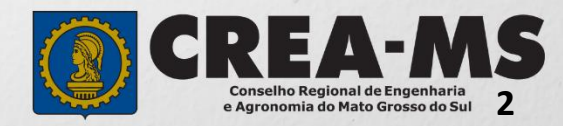

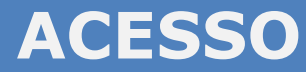

Acesse através do endereço

https://ecrea.creams.org.br/

O Portal de Serviços do Crea-MS

#### Senha

Informe seu CPF e senha. Clique em Entrar

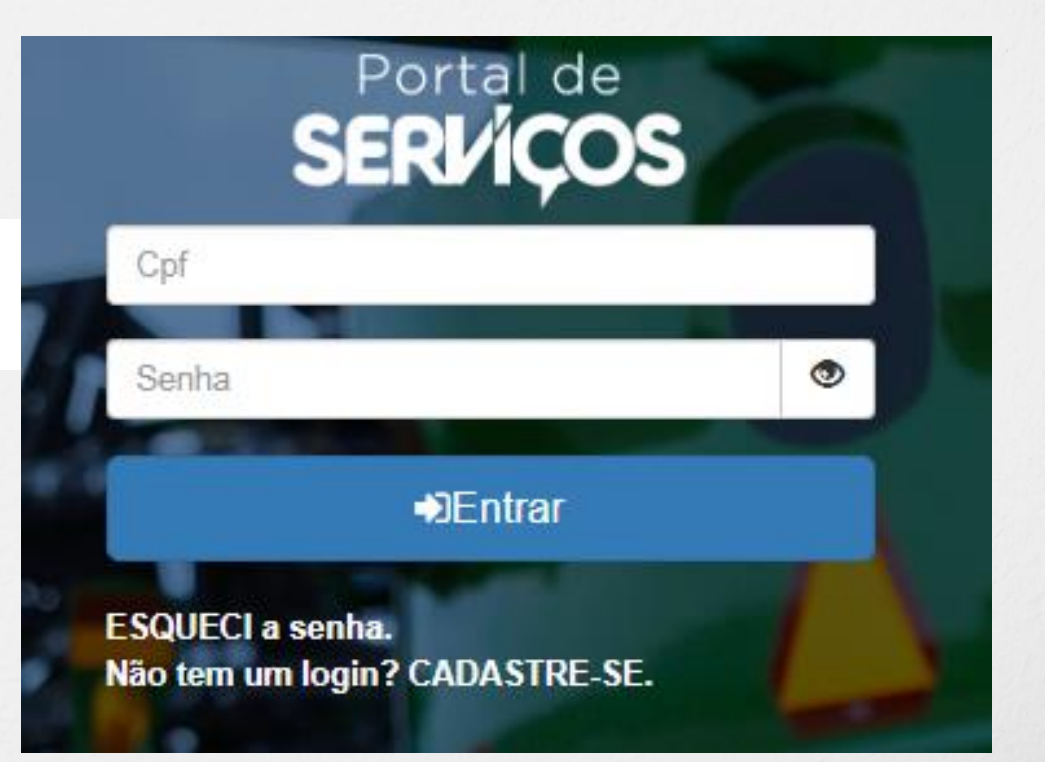

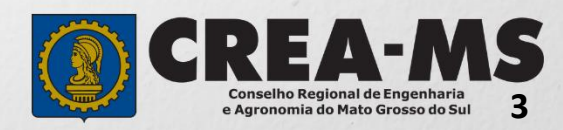

### **PERFIL DE ACESSO**

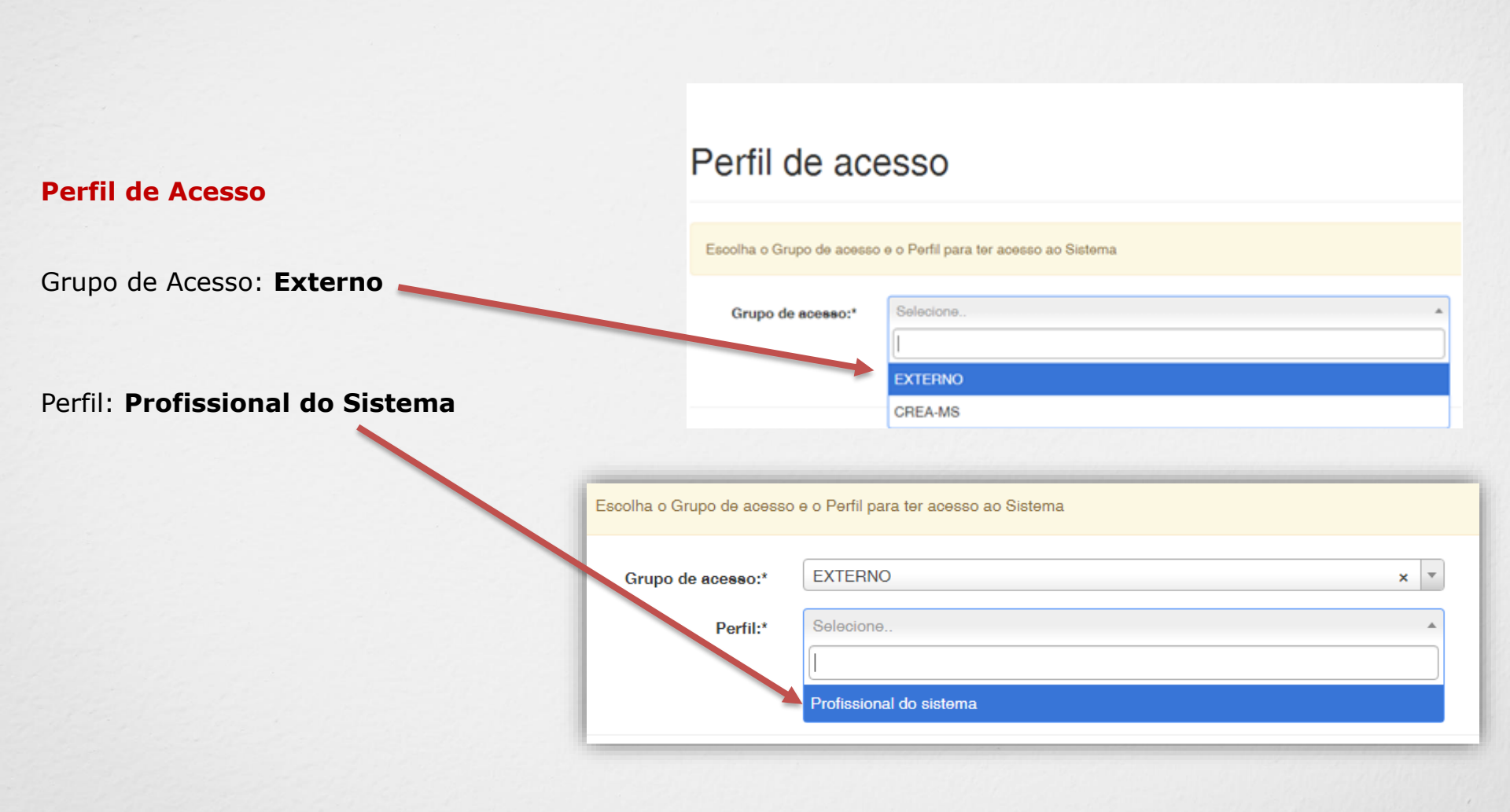

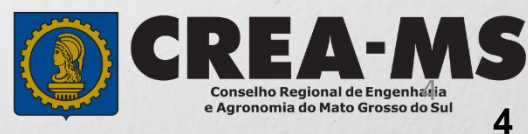

## SOLICITAÇÃO

|                                      |                                                                   | Atonumonto                                                                            | Cadastro -                                                                                                    | Financeiro -                                                                                                    | Ouvidoria -                                                                                                    | Processo -                                                                                                    |  |  |
|--------------------------------------|-------------------------------------------------------------------|---------------------------------------------------------------------------------------|----------------------------------------------------------------------------------------------------|----------------------------------------------------------------------------------------------------|----------------------------------------------------------------------------------------------------|----------------------------------------------------------------------------------------------------|--|--|
| ndimento e dep<br><b>ção de Pess</b> | ois<br>oa                                                         | Certidão Pesso<br>Solicitação Pes                                                     | a Física<br>soa Física                                                                                            |                                                                                                    |                                                                                                    |                                                                                                    |  |  |
| ão Pessoa Física                     |                                                                   |                                                                                       |                                                                                                    |                                                                                                    |                                                                                                    |                                                                                                    |  |  |
|                                      |                                                                   |                                                                                       |                                                                                                    |                                                                                                    |                                                                                                    |                                                                                                    |  |  |
| CPF:                                 |                                                                   | Nome Pessoa Física:                                                                   |                                                                                                    |                                                                                                    | № do protocolo:                                                                                                    |                                                                                                    |  |  |
| Data Inicial: Data Final:            |                                                                   | Número da ART:                                                                        |                                                                                                    |                                                                                                    | F<br>Situação:                                                                                                    |                                                                                                    |  |  |
|                                      |                                                                   |                                                                                       |                                                                                                    | Selecione                                                                                                    |                                                                                                    |                                                                                                    |  |  |
|                                      |                                                                   |                                                                                       |                                                                                                    | -                                                                                                    |                                                                                                    |                                                                                                    |  |  |
| aquisa Depo<br>Cliqu                 | ois<br>Ie em <b>NOV</b>                                           | Ά                                                                                     |                                                                                                    |                                                                                                    |                                                                                                    |                                                                                                    |  |  |
|                                      | ndimento e dep<br>ção de Pess<br>;āo Pessoa Física<br>Deta Final: | ndimento e depois<br>ção de Pessoa<br>;ão Pessoa Física<br>Data Final:<br>Número da A | ndimento e depois<br>ção de Pessoa<br>vão Pessoa Física<br>Data Final:<br>Data Final:<br>Depois<br>Clique em NOVA | ndimento e depois<br>ção de Pessoa<br>ção Pessoa Física<br>ção Pessoa Física<br>Nome Pessoa Física<br>Data Final:<br>Número da ART: | ndimento e depois<br>ção de Pessoa<br>yão Pessoa Física<br>yão Pessoa Física<br>Nome Pessoa Física<br>Nome Pessoa Física<br>Nome Pessoa Física<br>Numero de ART:<br>Situação:<br>Selecione | ndimento e depois   ção de Pessoa   Solicitação Pessoa Física   vão Pessoa Física   Nome Pessoa Física   Nome Pessoa Física     Nome Pessoa Física     Pista Física     Pista Física     Pista Física     Pista Física     Pista Física     Pista Física     Pista Física     Pista Física     Pista Física <t< td=""></t<> |  |  |

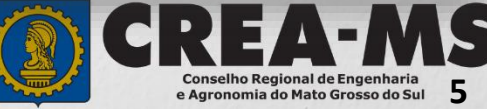

#### Solicitação de Serviço Pessoa Física > Serviço

| CPF                       | Nome |   | E-mail |
|---------------------------|------|---|--------|
|                           | J    |   | -      |
| Serviço: *                |      | - |        |
|                           | x 👻  |   |        |
| Salvar e Avançar Cancelar |      |   |        |

| Selecione                       | Serviço: *                |     |
|---------------------------------|---------------------------|-----|
| "Revisão de<br>Atribuição"      | Revisão de Atribuição     | X - |
|                                 | Salvar e Avançar Cancelar |     |
| E Clique em<br>Salvar e Avançar |                           |     |

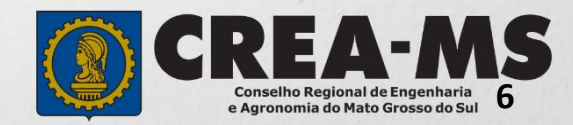

#### Seleção de Títulos

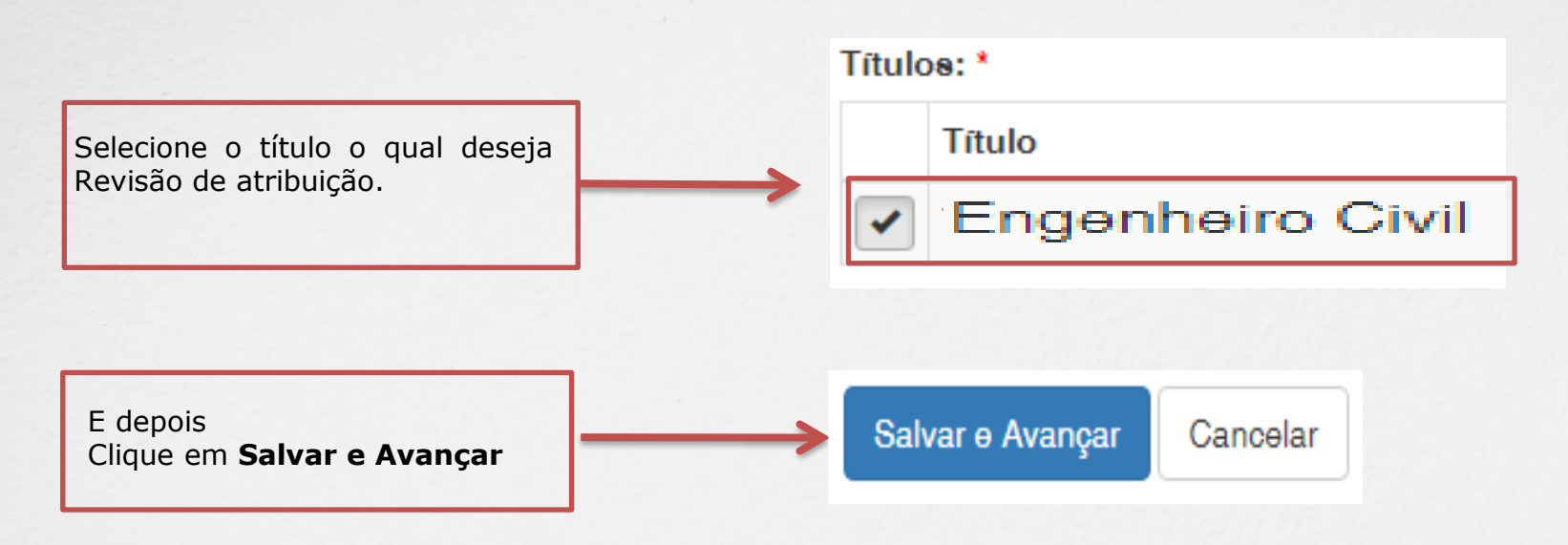

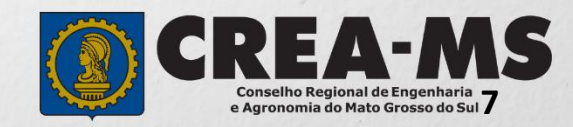

#### Solicitação de Serviços de Pessoa Física > Anexos

Anexos

Revisão de Atribuição

Para anexar uma imagem ou pdf:

Clique no botão procurar.

Clique no botão enviar.

Selecione a imagem ou pdf

Selecione a imagem ou pdf no computador.

Formatos permitidos (PNG, JPG, JPEG, PDF ou P7S)

Diploma / Certificado - Frente - Engenheiro de Controle e Automação

Servico:

#### Os documentos solicitados são:

- ✓ Requerimento detalhando quais as atribuições requeridas e especificando, se for o caso, as disciplinas cursadas em sua formação acadêmica, que a seu julgamento contribuem para a realização das atividades requeridas;
- Matriz Curricular contendo os conteúdos das disciplinas cursadas em sua formação acadêmica, que a seu julgamento contribuem para a realização das atividades requeridas ou
- ✓ Certificado e Histórico de cursos de Pós-Graduação, Mestrado e/ou Doutorado (Quando for o caso de extensão de atribuição).

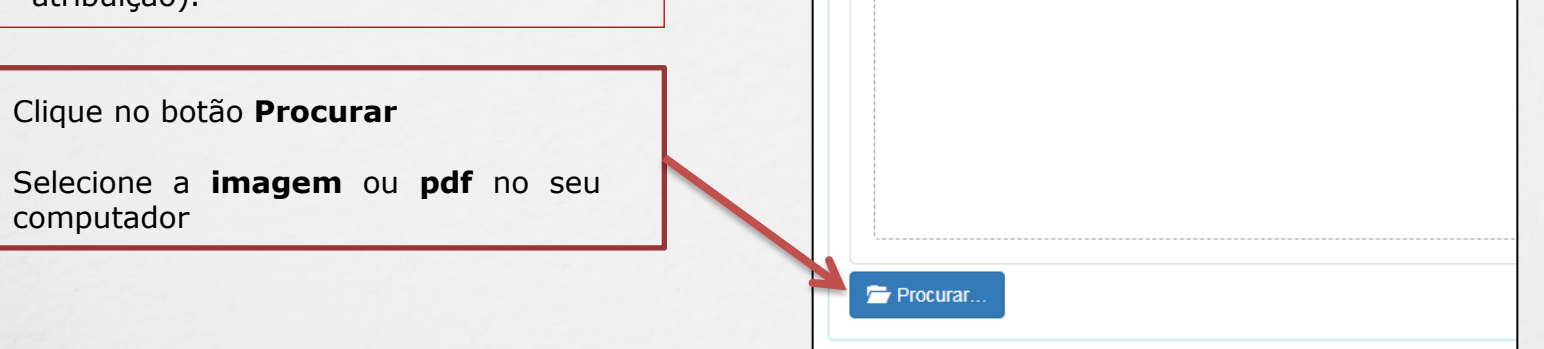

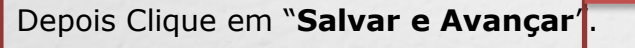

Salvar e Avançar Cancelar

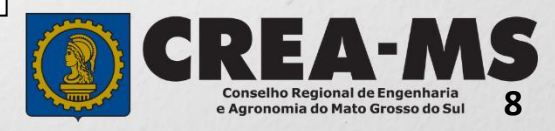

#### Solicitação de Serviços de Pessoa Física > Finalizar

| Declaro e confirmo que os documentos apresentados por meio eletrônico são vero<br>MS, para qualquer tipo de conferência. | dadeiros, bem como serão conservados os o                                                 | riginais em papel, para que, caso solicitado, sejam apresentados ao Crea- |
|----------------------------------------------------------------------------------------------------|-------------------------------------------------------------------------------------------|---------------------------------------------------------------------------|
| Declaro e Confirmo: * Confirmar a Declaração com Senha: * Anterior Salvar e Finalizar                                    | Confirmar a Declaração<br>Acima com senha e<br>Clique em "Salvar e<br><b>Finalizar</b> ". |                                                                           |

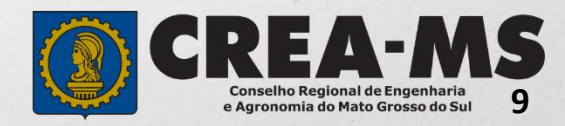

#### Solicitação de Serviços de Pessoa Física > Visualizar

| № do Protocolo | Serviço               |
|----------------|-----------------------|
|                | Revisão de Atribuição |

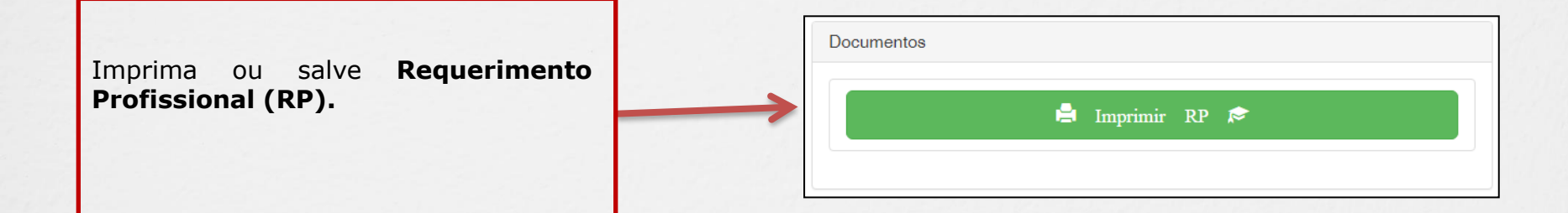

\*Não precisa apresentar os documentos originais junto ao Crea-MS, os nossos serviços são 100% on line.

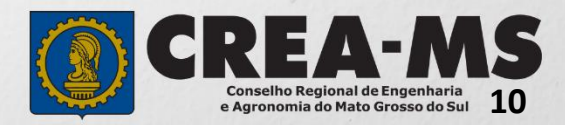

## CANAIS DE ATENDIMENTO:

0800 368 1000 - Opção 1 Chat (www.creams.org.br) WhatsApp 67 3368-1000 atendimento@creams.org.br

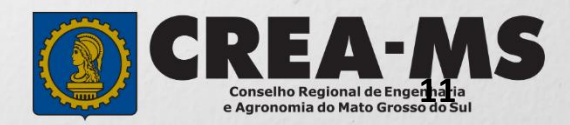